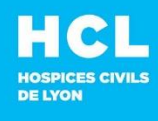

### SUPPORT INFORMATIQUE

Sans choix (attendez la fin du message répondeur)

# WEBMAIL GUIDE D'UTILISATION RAPIDE

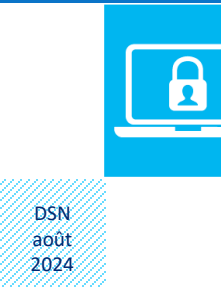

- Créer un ticket d'incident sur <u>https://mon654.chu-lyon.fr</u> pour centraliser vos demandes et suivre votre prise en charge
- **Contact en interne : 654 Sans choix**
- De l'extérieur : 04 72 11 50 30

Webmail vous permet d'accéder à tout moment et depuis n'importe quel navigateur web à votre messagerie professionnelle, en toute sécurité.

## SE CONNECTER À WEBMAIL

Dans le cadre du renforcement de la protection des HCL contre les cyberattaques, l'accès à webmail nécessite l'utilisation d'un mot de passe à usage unique.

**Reportez-vous au guide** disponible sur l'intranet Pixel des HCL / Ressources / Système d'information / Support 654 / Identifiant et connexion / <u>Connexion Webmail sécurisée</u>.

Après avoir franchi les étapes décrites dans le guide vous pourrez vous connecter :

1 Depuis votre PC, cliquez ou saisissez le lien https://extranet.chu-lyon.fr/

- 2 Renseignez votre nom d'utilisateur habituel et cliquez sur « Connexion »
- 3 Ouvrez l'application qui génère un code à usage unique sur votre smartphone ou PC
- 4 A partir de votre PC, renseignez votre nouveau code temporaire et cliquez sur **Connexion**

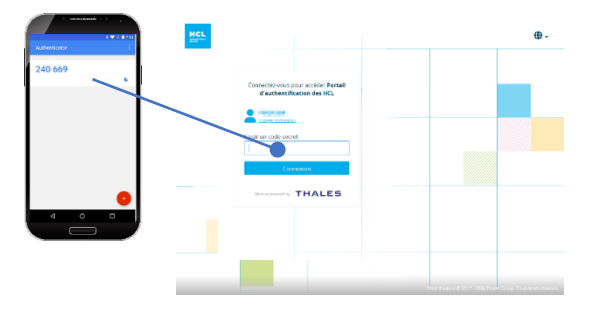

### MODIFICATION DE VOTRE MOT DE PASSE AVEC WEBMAIL

- En étant connecté à Webmail, cliquer sur l'icône puis sur Options
- Sur la page qui s'affiche, dans le volet gauche déplier l'onglet « Général » puis cliquer sur « Mon compte »
- Cliquer sur « Modifier votre mot de passe »

| Courrier                                                                  |                               |                               |                           |                                          | · · · · ·    |
|---------------------------------------------------------------------------|-------------------------------|-------------------------------|---------------------------|------------------------------------------|--------------|
| Options                                                                   |                               |                               |                           | Actualiser                               |              |
| Raccourcis<br>Général                                                     | Enregistrer X Ignorer         |                               |                           | Réponses automatiq                       | ues          |
| Mon compte<br>Modifier le thème<br>Groupes de distribution                | Mon compte                    |                               |                           | Gérer les complémer                      | nts          |
| Raccourcis clavier<br>Gérer les compléments<br>Appareils mobiles          | Z                             |                               |                           | Paramètres hors con<br>Modifier le thème | nexion       |
| Paramètres hors connexion<br>Paramètres d'accessibilité<br>Version légère | Prénom<br>Jean                | Rue                           |                           | Options                                  | •            |
| Région et fuseau horaire<br>Messagerie texte                              | Initiales                     | Vile                          |                           | ĥ                                        |              |
| Calendrier                                                                | Nom<br>DUPONT                 |                               |                           |                                          | Retrouvez en |
|                                                                           | Nom d'affichage *<br>dupontje | Departement/m                 | gion                      |                                          | tin de       |
|                                                                           | Adresse de courrier           | Code postal                   |                           |                                          | les règles   |
|                                                                           | Téléphone professionnel       | Pøys/région                   |                           | •                                        | concernant   |
|                                                                           | Téléphone personnel           | Modifier votre e              | mot de passe              |                                          | les mots de  |
|                                                                           | Téléphone mobile              | 1.44 Mo utilisé(<br>messages. | s). À 10.00 Go, vous ne p | ourrez plus envoyer de                   | passe        |

 Un volet apparaît à droite : renseigner votre mot de passe actuel puis le nouveau mot de passe. Cliquer sur le bouton <a href="mailto:yet">Yenregistre</a>r.

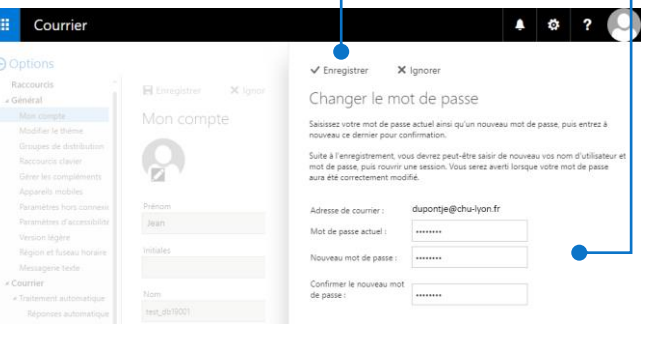

### FONCTIONNEMENT DE WEBMAIL

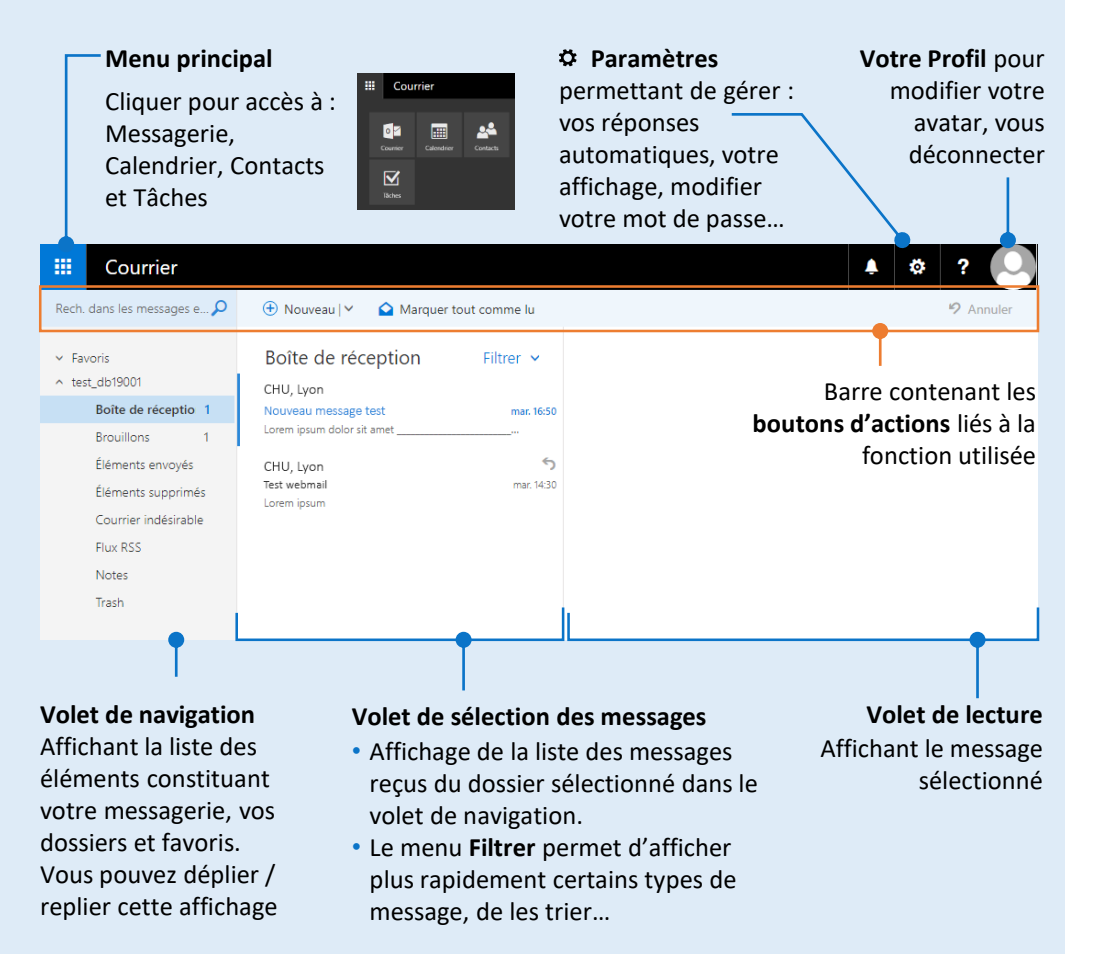

## E-MAILS : CONSULTER, ENVOYER, RÉPONDRE

- Les mails que vous recevez arrivent dans le dossier « Boîte de réception ».
- Le chiffre affiché indique la présence du nombre de messages non lus
- Les messages non lus se distinguent par l'affichage de l'objet du mail en bleu et gras ainsi que par un liseré bleu à gauche

| E Courrier                             |                                              |               |
|----------------------------------------|----------------------------------------------|---------------|
| Rech. dans les messages e 🔎            | 🕂 Nouveau   🗠 🤷 Marquer                      | tout comme lu |
| Favoris                                | Boîte de réception                           | Filtrer 🗸     |
| Boîte de réceptio 1<br>Brouillons 1    | Nouveau message test Lorer um dolor sit amet | mar. 16:50    |
| Éléments envoyés<br>Éléments supprimés | CHU, yon<br>Test webmail<br>Lorem psum       | mar. 14:30    |
| Courrier indésirable                   |                                              |               |

## E-MAILS : CONSULTER, ENVOYER, RÉPONDRE

#### • Pour CONSULTER un mail :

- Cliquer sur l'e-mail dans le volet de sélection des messages
- Le contenu s'affiche sur la partie droite -
  - Double-cliquer sur un message pour l'afficher dans une fenêtre séparée.

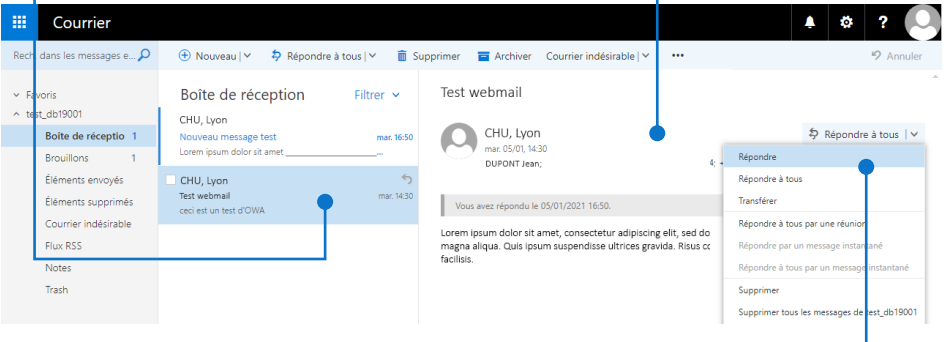

- Pour **RÉPONDRE à un mail** :
- Cliquer sur le bouton « Répondre à tous » et sélectionner le type de réponse que vous souhaitez réaliser (répondre, à tous, transférer...)
- Une zone de rédaction apparaît au-dessus du message : rédiger votre réponse et cliquer sur Envoyer.

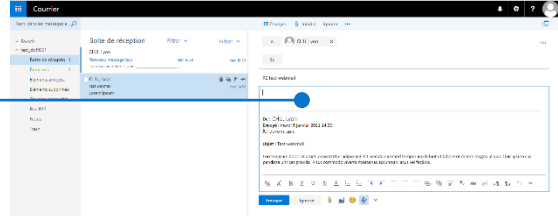

- Pour ENVOYER un mail :
  - Cliquer sur le bouton 🕀 Nouveau
  - Une zone de rédaction apparaît à droite : compléter les champs destinataires, objet, corps du texte et cliquer sur le bouton Envoyer

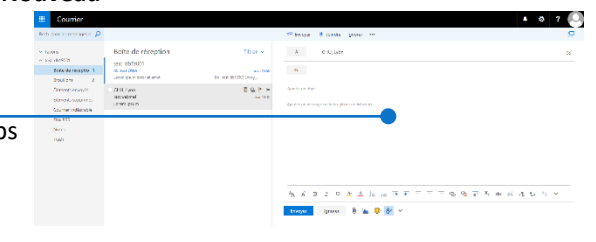

## CALENDRIER

Pour accéder au calendrier, cliquer sur le logo bleu et sélectionner l'icône **Calendrier** 

Vignette **du calendrier du mois en cours** avec **<** et **>** pour faire défiler les mois

ier 2021

🗰 Calendrier

1 2 3 4 5 6 7 8 9 10 11 12 13 14

22 23 24 25 26 27 26

Autres calendriers

Par défaut, affichage du mois en cours.

Modifier le mode d'affichage du calendrier (jour, semaine de travail...) en cliquant sur les boutons

🌲 🌣 ? 🔍

Jour Semaine de travail Semaine Mois

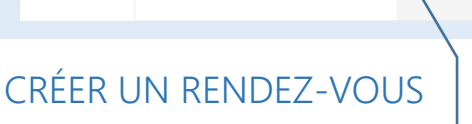

### Rapidement

- Faire un simple clic sur la date désirée
- Renseigner les informations dans la fenêtre qui se superpose : intitulé du RDV, emplacement, heures de début et fin du RDV.
- Cliquer sur Enregistrer

### De manière complète

eu. 25/02/2021 11:00 - 11:30

Point téléphonique

(c) test db19001

✓ Modifier III ≤

- Faire un double-clic sur une date ou faire un double-clic sur la zone droite de l'écran
- ou sur le bouton 🕀 Nouveau
- Une fenêtre s'affiche sur la droite : compléter les champs utiles et cliquer sur Enregistrer (ou Envoyer si des participants sont invités).

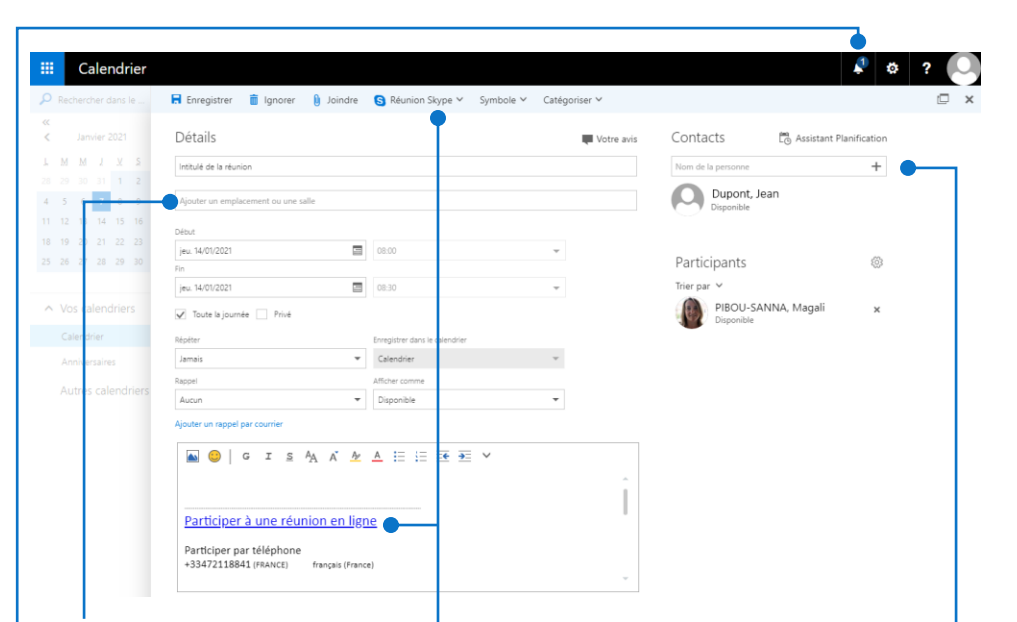

Champ d'emplacement ou salle : taper un intitulé ou sélectionner « **ajouter une salle** » (qui s'affiche au clic) et sélectionner une des salles enregistrée.

Rappel permet d'afficher un rappel du rendez-vous au moment où vous l'aurez souhaité. Une notification s'affichera également sur l'icône ▲

Pour **modifier** ou **supprimer** un rendez-vous, **cliquer sur un intitulé** dans votre calendrier et choisissez une des options qui s'affiche : modifier / supprimer. **Contacts** permet d'inviter des participants à votre réunion :

- taper un nom de famille dans le champ
- et sélectionner la personne dans le résultat qui s'affiche.

Le nom des participants s'afficheront sous votre nom

#### **Réunion Skype**

- Cliquer sur le bouton Réunion Skype pour définir une réunion Skype.
- Dans ce cas, un lien s'affichera dans le corps de votre rendezvous afin que les participants à votre réunion puisse se connecter en ligne.

Déplacer facilement un rendez-vous en le sélectionnant et le faisant glisser sur une autre date : vous n'aurez plus qu'à compléter et enregistrer la modification.